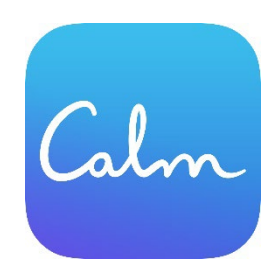

## If you have an exsisting Calm acccount

If you currently have a Calm account and would like to switch it to the free CTA Calm account, follow the directions below

- Use the dedicated Calm CTA URL to log in (it can be found on the <u>CTA Member Benefits Calm</u> page)
- After clicking the link you will see the Calm CTA home page.

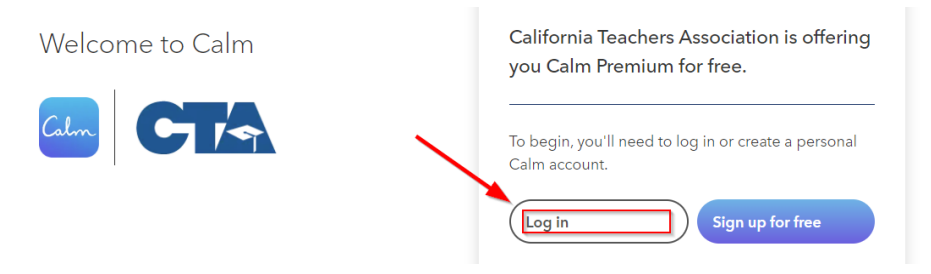

• Select Log In and enter your current persnal email address and password

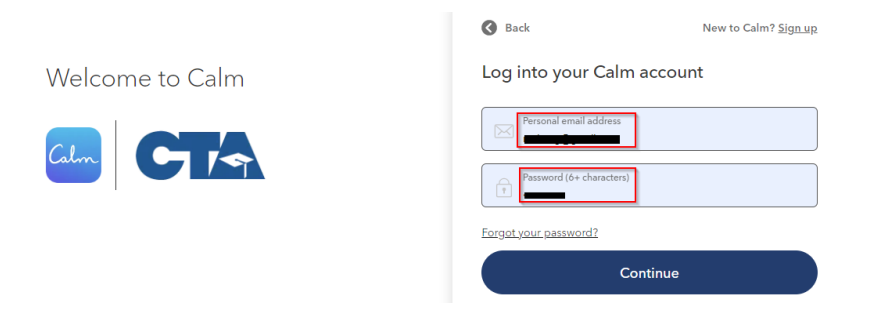

• After you have entered your email and password, the next screen will ask for your 10-digit CTA member ID and select Submit

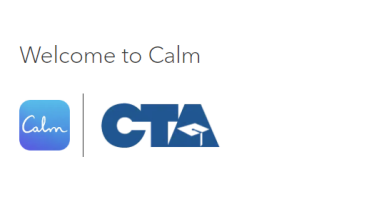

| S Back                                                                                                    |
|----------------------------------------------------------------------------------------------------|
| Your Member ID                                                                                                    |
| Enter the Member ID provided by California Teachers<br>Association to link your account and enable Calm<br>Premium, free! |
| Member ID                                                                                                    |
| Submit                                                                                                    |

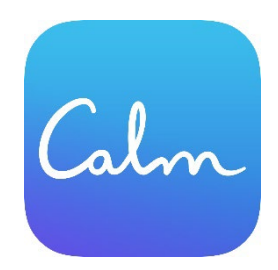

You can cancel your Calm Premium subscription's auto-renewal or free trial at any time. You will continue to have access to premium content until the subscription's expiration date.

## To cancel your Calm Premium subscription:

- 1. Tap 'Profile' on your app's Home screen.
- 2. Tap the 'Settings' gear icon in the top left corner of your screen.
- 3. Tap 'Manage Subscription' and follow the instructions here for cancelling your subscription.
- 4. For subscriptions purchased through Apple and Google Play, tap the word 'here' on your Manage Subscription page to be redirected to your device's subscription settings.